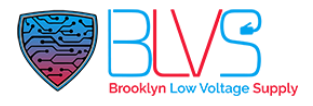

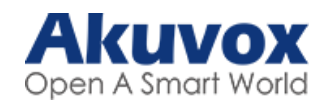

# Relay Scheduling for Doorphones

In this article you can find how to set the corresponding relay always open at a specific time.

### Please select your device;

| <u>E12</u>  | <u>X915</u> | <u>R29</u> |
|-------------|-------------|------------|
| <u>R28</u>  | <u>R27</u>  | <u>R26</u> |
| <u>R20K</u> | <u>R20B</u> | <u>E21</u> |
| <u>R20A</u> | E18         | E16        |
| <u>E11</u>  | X916        |            |

# R28, R27, R26, E21, R20K, R20B, R20A, E12, E11

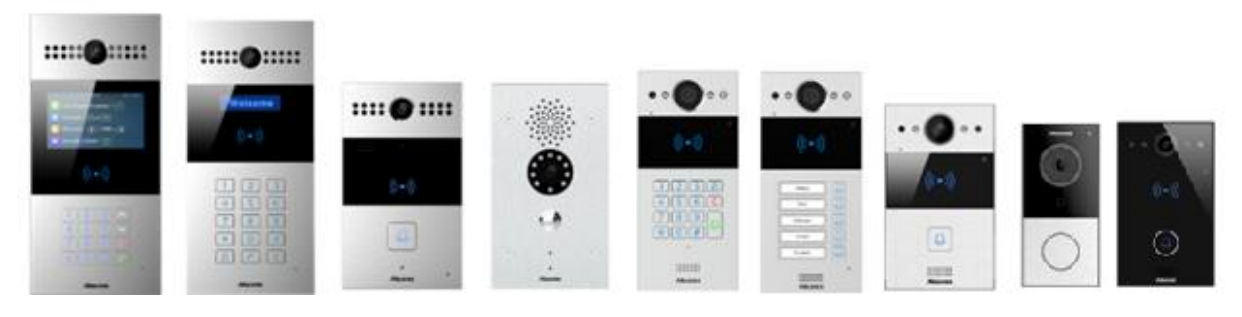

### 1. Time Settings

You can navigate to **Phone > Time/Lang > NTP** for time settings.

| Time Zone        | GMT+0:00 GMT   | *          |
|------------------|----------------|------------|
| Preferred Server | 0.pool.ntp.org |            |
| Alternate Server | 1.pool.ntp.org |            |
| Jpdate Interval  | 3600           | (>= 3600s) |
| System Time      | 05:55:26       |            |

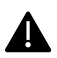

Please make sure that you've selected the correct Time Zone

### 2. Create Door Access Schedule

To do this configuration on web **Intercom > Schedules** interface.

|                                                          |                                       |                               |                               | Schedule                  | Setting        | )                     |                                    |  |
|----------------------------------------------------------|---------------------------------------|-------------------------------|-------------------------------|---------------------------|----------------|-----------------------|------------------------------------|--|
|                                                          |                                       | Schedule -                    | Туре [                        | Normal                    | ~              |                       |                                    |  |
|                                                          |                                       | Schedule I                    | Name [                        |                           |                |                       |                                    |  |
|                                                          |                                       | Date Rang                     | je (                          | 20220215                  | - 20           | 0220215               |                                    |  |
|                                                          |                                       | Day of We                     | ek F                          | Mon 🗌 Tue<br>Fri 🔲 Sat (  | e 🗌 Wed        | Check All             |                                    |  |
|                                                          |                                       | Date Time                     | . [                           | нн 🗸 : Г                  | - 🗸 MN         | HH 💙 : MM 🗸           | •                                  |  |
|                                                          |                                       |                               | Ade                           | _                         |                | Pocot                 |                                    |  |
|                                                          |                                       |                               | Add                           | <u> </u>                  |                | Keset                 |                                    |  |
|                                                          |                                       |                               |                               |                           |                |                       |                                    |  |
|                                                          |                                       |                               |                               | 0 C 0 C                   |                |                       |                                    |  |
|                                                          |                                       |                               | Sch                           | edules M                  | anagem         | ient                  |                                    |  |
| -                                                        | All                                   | ~                             | Sch                           | edules M                  | anagem         | ent                   |                                    |  |
| [ndex                                                    | All<br>Schedule<br>ID                 | <b>↓</b><br>Source            | Mode                          | edules M                  | anagem<br>Date | Day of Week           | Time                               |  |
| Index<br>1                                               | All<br>Schedule<br>ID<br>1002         | ✓<br>Source<br>Local          | Mode                          | edules M<br>Name<br>Never | Date           | Day of Week           | Time                               |  |
| Index<br>1<br>2                                          | All<br>Schedule<br>ID<br>1002<br>1001 | Source<br>Local<br>Local      | Mode<br>Daily<br>Daily        | Name<br>Never<br>Always   | Date<br>-      | Day of Week           | Time<br>-<br>00:00:00-<br>23:59:59 |  |
| Index<br>1<br>2<br>3                                     | All<br>Schedule<br>ID<br>1002<br>1001 | Source<br>Local<br>Local      | Mode<br>Daily<br>Daily        | Name<br>Never<br>Always   | Date<br>-      | Day of Week           | Time<br>-<br>00:00:00-<br>23:59:59 |  |
| Index<br>1<br>2<br>3<br>4                                | All<br>Schedule<br>ID<br>1002<br>1001 | Source<br>Local<br>Local      | Mode<br>Daily<br>Daily        | Name<br>Never<br>Always   | Date<br>-      | Day of Week           | Time<br>-<br>00:00:00-<br>23:59:59 |  |
| Index<br>1<br>2<br>3<br>4<br>5                           | All<br>Schedule<br>ID<br>1002<br>1001 | Source<br>Local<br>Local      | Mode<br>Daily<br>Daily        | Name<br>Never<br>Always   | Date<br>-      | Day of Week           | Time<br>-<br>00:00:00-<br>23:59:59 |  |
| Index<br>1<br>2<br>3<br>4<br>5<br>6                      | All<br>Schedule<br>ID<br>1002<br>1001 | V<br>Source<br>Local<br>Local | Sch<br>Mode<br>Daily<br>Daily | Name<br>Never<br>Always   | Date<br>-      | Day of Week           | Time<br>-<br>00:00:00-<br>23:59:59 |  |
| Index<br>1<br>2<br>3<br>4<br>5<br>6<br>7                 | All<br>Schedule<br>ID<br>1002<br>1001 | Source<br>Local<br>Local      | Sch<br>Mode<br>Daily<br>Daily | Name<br>Never<br>Always   | Date<br>-      | Day of Week<br>-<br>- | Time<br>-<br>00:00:00-<br>23:59:59 |  |
| Index<br>1<br>2<br>3<br>4<br>5<br>6<br>7<br>8            | All<br>Schedule<br>ID<br>1002<br>1001 | Source<br>Local<br>Local      | Mode<br>Daily<br>Daily        | Name<br>Never<br>Always   | Date<br>-<br>- | Day of Week           | Time<br>-<br>00:00:00-<br>23:59:59 |  |
| Index<br>1<br>2<br>3<br>4<br>5<br>6<br>7<br>8<br>9       | All<br>Schedule<br>ID<br>1002<br>1001 | Source<br>Local<br>Local      | Mode<br>Daily<br>Daily        | Name<br>Never<br>Always   | Date<br>-<br>- | Day of Week           | Time<br>00:000-<br>23:59:59        |  |
| Index<br>1<br>2<br>3<br>4<br>5<br>6<br>7<br>8<br>9<br>10 | All<br>Schedule<br>ID<br>1002<br>1001 | Source<br>Local<br>Local      | Mode<br>Daily<br>Daily        | Name<br>Never<br>Always   | Date<br>-<br>- | Day of Week           | Time<br>00:00:00-<br>23:59:59      |  |

#### **Parameters Set-up:**

**Schedule Type:** set the type of time period. There are three types to choose from: Daily, Weekly, and Normal. The default is Daily.

**Schedule Name:** set the name of the time period.

**Date Time:** set the corresponding time period.

**Day of Week:** select the corresponding day of the week. This field will only be displayed when the Week and Normal types are selected.

**Date Range:** set the corresponding date. This field will only be displayed when the Normal type is selected.

In addition to creating door access schedule separately, you can also conveniently import or export the schedules in order to maximize your door access schedule management efficiency. Path: Intercom > Schedule > Import/Export Schedule(.xml)

#### 3. Adding Relay Schedule

To do the configuration, navigate to Intercom > Relay > Relay Schedule interface.

| Relay ID         | RelayA        | ~ |                |     |
|------------------|---------------|---|----------------|-----|
| Schedule Enabled |               |   |                |     |
|                  | All Schedules |   | Enabled Schedu | les |
|                  | 1002:Never    | * |                | *   |
|                  | 1001.Aways    |   |                |     |
|                  |               |   |                |     |
|                  |               |   |                |     |
|                  |               |   |                |     |

#### Parameter Set-up:

**Relay ID:** choose on the relay you need to set up. **Schedule Enabled:** it is disabled by default. Only choose to enable it, that you can select the schedule.

Select Schedule that you've created in step 2 and press >> for enable it and press Submit.

# R29, X915

### 1. Time Settings

You can navigate to **Setting > Time/Lang > Time** for time settings.

| ime |                     |                   |
|-----|---------------------|-------------------|
|     | Automatic Date&Time |                   |
|     | Time Zone           | GMT-5:00 New_York |
|     | Date Format         | 2022-03-01        |
|     | Time Format         | 24Hour 💌          |
|     | NTP Server          | pool.ntp.org      |
|     |                     |                   |

## Please make sure that you've selected the correct Time Zone

### 2. Create Door Access Schedule

To do this configuration on web **Intercom > Schedules** interface and click **Add** for adding new Schedule.

| chedule    |              |                    |         |                                                   |           |              |
|------------|--------------|--------------------|---------|---------------------------------------------------|-----------|--------------|
|            |              |                    |         |                                                   | + Add 🕤 I | mport Export |
| Index      | Mode         | Name               | Date    | Day of Week                                       | Time      | Edit         |
|            |              |                    |         |                                                   |           |              |
|            |              |                    | No Data |                                                   |           |              |
|            |              |                    |         |                                                   |           |              |
| Delete All |              | Prev               | 1/1     | Next                                              |           | 1 G          |
|            | Add Schedule | 9                  |         |                                                   | Х         |              |
|            | Moo          | de                 |         | Daily                                             | •         |              |
|            | Nar          | ne                 |         |                                                   |           |              |
|            | Sta          | rt Time - End Time |         | 00:00 () - () () () () () () () () () () () () () |           |              |
|            |              |                    |         | Cancel                                            | Submit    |              |
|            |              |                    |         | Odricer                                           | Cabinit   |              |

**Mode:** set the type of time period. There are three types to choose from: Daily, Weekly, and Normal. The default is Daily.

Name: set the name of the time period.

StartTime – End Time: set the corresponding time period

In addition to creating door access schedule separately, you can also conveniently import or export the schedules in order to maximize your door access schedule management efficiency. Path: Intercom > Schedule > Import/Export Schedule(.xml)

### 3. Adding Relay Schedule

To do the configuration, navigate to Access Control / Intercom > Relay > Relay > Check Control / Intercom > Relay > Relay > Relay Schedule interface.

| telay Schedule                                                      |           |        |                    |   |
|---------------------------------------------------------------------|-----------|--------|--------------------|---|
| Relay ID                                                            |           | 1      | RelayA             | • |
| Enabled                                                             |           |        |                    |   |
| 3 items Unselected Schedules                                        |           | 0 item | Selected Schedules |   |
| <ul> <li>1001:Ahrays</li> <li>1002:Never</li> <li>1:Test</li> </ul> | $\langle$ |        | No Data            |   |
|                                                                     |           |        |                    |   |

### Parameter Set-up:

Relay ID: choose on the relay you need to set up.

**Schedule Enabled:** it is disabled by default. Only choose to enable it, that you can select the schedule.

Select Schedule that you've created in step 2 and press Submit.

Click this button for more resources ↓

# Back to Global Visions Akuvox Knowledge Base

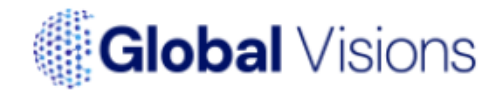